## 能量机关如何设置为RoboMaster2021赛季 规则模式

## 步骤1:升级能量机关

参考《基地、能量机关升级说明文档》将能量机关固件升级至最新版本

## 步骤2:设置能量机关规则模式

- 1. 按下设置键(标有 ② 标记)进入设置菜单,之后连续按下设置键,直到屏幕上显示"S",表明现在可以设置"S"菜单(规则模式选择菜单)中的参数。
- 2. 当屏幕出现"S"后,需要快速的按下调节键(▽和△)即可切换模式,当屏幕出现"S"后,需要快速的按下调节键(和)即可切换模式,"00"代表的是RoboMaster2020赛季规则,即能量机关显示1-5;"01"代表RoboMaster2021赛季规则,即能量机关显示1-9;"02"代表RoboMaster2022赛季小学组规则,即能量机关显示数字0-9和符号×、÷;"03/04"代表RoboMaster2022/2023赛季初高组规则;"05"代表RoboMaster2023赛季小学组规则,即能量机关显示1-9。
- 3. 能量机关各菜单对应含义: C-颜色切换,W-能量机关处于可激活状态,图案切换的时间间隔(单位:秒),T-能量机关处于正在激活状态,图案切换的时间间隔(单位:秒),H-能量机关激活成功后,加成Buff图案的持续时间(单位:秒),X-能量机关冷却倒计时时间,A-能量机关编号快速设置,此功能仅限编号1电子视觉标签,I-设置当前电子视觉标签的编号,可设置为1、2、3、4或5,R-恢复出厂参数,V-查询能量机关的固件版本号,此功能仅限编号1电子视觉标签,Y-05模式下激活成功限制时间,B-设置显示图案亮度。
- 4. 设置模式后,不要按任何按钮,等待菜单自动退出。
- 5. 检查模式设置是否成功。